For the most flexibility when working with a Table of Contents, you should display your non-printing characters (press the ¶ button on the toolbar).

#### **Use the Styles to Define Headings**

The simplest way to create a table of contents in Word is to use the built-in heading styles. Move to the appropriate sections of the text and type a heading (if you haven't already done so). Then set the style to Heading 1, Heading 2 or Heading 3. Do this for each entry you would like to have in your Table of Contents. Setting a style to Heading 2 or Heading 3 will cause the creation of "sub-topics" and will indent them in your Table of Contents.

| 🗃 Succeed Art -Comp Literacy.doc - Microsoft Word         |                                                                          | _ 8 ×  |
|-----------------------------------------------------------|--------------------------------------------------------------------------|--------|
| Eile Edit View Insert Format Tools Table Window Help      |                                                                          | ×      |
| D 😅 🖬 👌 🖨 🖪 ♥ 🙏 🖻 🖻 🝼 🗠 ↔ 🐇 🗷 🗔 💷 🧍                       | 😼 🖾 🖣 100% 👻 🕄 🗸 🛛 🔂                                                     |        |
| Body Text → Times New Roman → 12 → B I U = = = = = = =    | 律律 □・ ┛・ ▲・ 、                                                            |        |
| Body Text $\mathbf{F} = 1$                                | · · · 3 · · · 1 · · · 4 · · · 1 · · · 5 · · · 1 · · · <u>0</u> · · · 1 · | 7 .    |
| Default Paragraph Font = a                                |                                                                          |        |
| FollowedHyperlink <b>F</b> a                              |                                                                          |        |
| Heading 1 F 1                                             |                                                                          |        |
| Heading 2     Finding the Right Starting Poin       By Pr | <b>nt·to·Improve·Your·Computer·Literacy¶</b><br>aul·J.·Montenero¶        |        |
| Heading 3 F 1 1                                           |                                                                          |        |
| Hyperlink                                                 | eated tone as she tried to double - click that icon for                  |        |
| Normal 10 ot                                              |                                                                          |        |
| Like many people trying to break into th                  | he computer-age, Alice was having trouble using                          |        |
| . Ine mouse to tell ne r computer what she                | on different Minner O. W. d. Haring to det.                              |        |
|                                                           | Field                                                                    | ? ×    |
| Insert the Table of Contents                              | Categories: Field g                                                      | james: |
| When some late the spectrum of the state disc             | (All) Index                                                              | x 🛌    |

When you complete the creation of the styled headings, locate the place where you want the Table of Contents to appear. Usually this is on the first page of the document. If you don't already have an empty first page, move the cursor to the top of the document, and Insert a page break. Now, from the menu, choose INSERT—FIELD, and choose TOC. The screen at the right should appear. The TOC field should be under the Index and Tables category.

We will discuss the available options in a little bit.

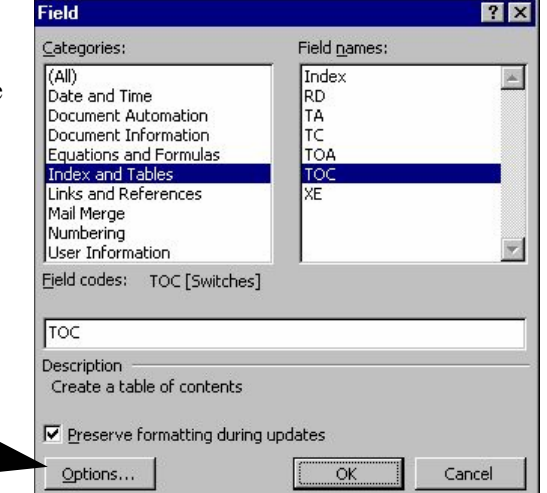

### **The Completed Table of Contents**

The completed Table of Contents should appear as shown below. That's it...if you want a simple TOC!

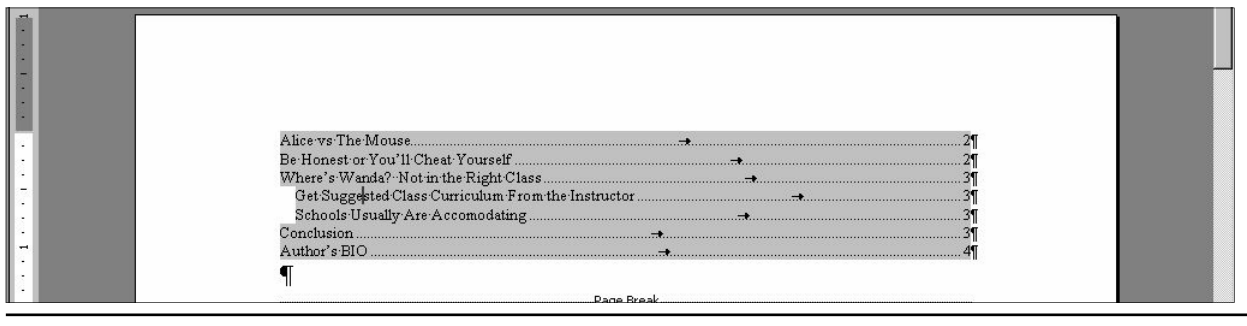

Paul J. Montenero Clear-Cut Computing paul@clearcutcomputing.com (516) 845-4081 Page - 1 www.clearcutcomputing.com

## **TOC Options: Field codes**

#### { TOC [Switches ] }

Builds a table of contents. The TOC field collects entries for a table of contents using heading levels, specified styles, or entries specified by TC (Table of Contents Entry) fields. Word inserts the TOC field when you use the **Index And Tables** command (**Insert** menu).

**Note:** If the table of contents created by the TOC field affects the pagination of the document, you may have to update the field again to reflect the correct page numbers.

| ia<br>ib    |         |         | <b>-</b> |                      |
|-------------|---------|---------|----------|----------------------|
| ic<br>id    |         |         |          | <u>A</u> dd to Field |
| (f          |         |         |          | Undo Add             |
| ւր<br>վ     |         |         | -        |                      |
| ield codes: | TOC [Sw | itches] |          |                      |
| roc         |         |         |          |                      |

| Switch              | Does this                                                                                                    |  |  |  |  |
|---------------------|----------------------------------------------------------------------------------------------------|--|--|--|--|
| \a Identifier       | Lists items captioned with the <b>Caption</b> command ( <b>Insert</b> menu) but omits caption labels and numbers. The identifier corresponds to the caption label. For example, although a caption on page 12 is "Figure 8: Mercury", the field { TOC \a figures } displays entries as "Mercury12".        |  |  |  |  |
| b BookmarkName      | Collects entries only from the portion of the document marked by the specified bookmark.                                                                                                    |  |  |  |  |
| \c "SEQIdentifier"  | Lists figures, tables, charts, or other items that are numbered by a SEQ (Sequence) field.<br>Word uses SEQ fields to number items captioned with the <b>Caption</b> command ( <b>Insert</b> menu).<br><i>SEQIdentifier</i> , which corresponds to the caption label, must match the identifier in the SEQ |  |  |  |  |
| \f EntryIdentifier  | Builds a table from TC fields. If <i>EntryIdentifier</i> is specified, the table is built only from TC fields with the same identifier (typically a letter). For example, { TOC \f t } builds a table of contents from TC fields such as { TC " <i>Entry Text</i> " \f t }.                                |  |  |  |  |
| h <i>Hyperlinks</i> | Inserts TOC entries as hyperlinks.                                                                                                    |  |  |  |  |
| \l Levels           | Builds a table of contents from TC fields that assign entries to one of the specified levels. For example, { TOC \l 1-4 } builds a table of contents from TC fields that assign entries to levels 1-4 in the table of contents. TC fields that assign entries to lower levels are skipped.                 |  |  |  |  |
| \n Levels           | Omits page numbers from the table of contents. Page numbers are omitted from all levels unless a range of entry levels is specified. For example, { TOC $n 3-4$ } omits page numbers from levels 3 and 4. Delete this switch to include page numbers.                                                      |  |  |  |  |
| \o "Headings"       | Builds a table of contents from paragraphs formatted with built-in heading styles. For example, { TOC \o "1-3" } lists only headings formatted with the styles Heading 1 through Heading 3. If no heading range is specified, all heading levels used in the document are listed. Enclose                  |  |  |  |  |
| \p "Separators"     | Specifies the characters that separate an entry and its page number. For example, the field { TOC \p "" } displays a result such as "Selecting Text53." The default is a tab with leader dots. You can use up to five characters, which must be enclosed in quotation marks.                               |  |  |  |  |

# Microsoft Word — Table of Contents

| Switch                            | Does this                                                                                                    |  |  |  |  |
|-----------------------------------|----------------------------------------------------------------------------------------------------|--|--|--|--|
| \s Identifier                     | Includes a number such as a chapter number before the page number. The chapter or other item must be numbered with a SEQ field. <i>Identifier</i> must match the identifier in the SEQ field. For example, if you insert { SEQ chapter } before each chapter heading, { TOC \o "1-3"                                                                                                    |  |  |  |  |
| \d "Separator"                    | When used with the $\$ switch, specifies the number of characters that separate the sequence numbers and page numbers. Enclose the characters in quotation marks. Word uses a hyphen (-) if no $\$ switch is specified. In the table of contents generated by { TOC $\$ "1-3" $\$ chapter $\$                                                                                                    |  |  |  |  |
| \t "Style,Level,<br>Style,Level," | Builds a table of contents from paragraphs formatted with styles other than the built-in head-<br>ing styles. For example,<br>{ TOC \t "chaptertitle,1, chapterhead,2" } builds a table of contents from paragraphs formatted<br>with the styles "chaptertitle" and "chapterhead." The number after each style name indicates<br>the table of contents entry level that corresponds to that style.<br>You can use both the \o switch and the \t switch to build a table of contents from built-in |  |  |  |  |
| W                                 | Preserves tab entries within table entries.                                                                                                    |  |  |  |  |
| x                                 | Preserves newline characters within table entries.                                                                                                    |  |  |  |  |
| z                                 | Hides tab leader and page numbers in Web Layout view.                                                                                                    |  |  |  |  |

### **Examples**

| Field                     | Resulting contents                                                                                                    |
|---------------------------|----------------------------------------------------------------------------------------------------|
| { TOC }                   | All headings formatted with the built-in heading styles.                                                                                                    |
| { TOC \b Part1 \o "1-3" } | All headings formatted with the built-in styles Heading 1, Heading 2, and Heading 3, in the portion of the document marked with the book-mark "Part1."                                                                      |
| { TOC \c "Tables" }       | Tables that you captioned with the <b>Caption</b> command ( <b>Insert</b> menu).                                                                                                    |
| { TOC \f m }              | Entries marked with TC fields that contain the " $f$ m" switch. For example, the entry marked by { TC "Map: Expeditions of Champlain" $f$ m } is listed, but the entry marked by { TC "The Port Royal Colony" $13$ } isn't. |

### **More Heading Styles**

There are 9 levels of Heading Styles, but not all are visible on the Style drop-down list. To see all of the styles available, choose FORMAT—STYLE from the menu, and select the style you want from the list.

Additionally, the styles for the Table of Contents are listed as "TOC" entries.

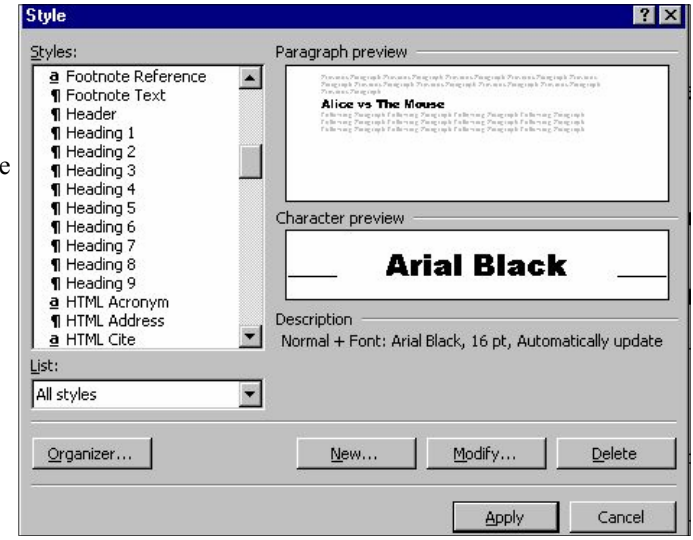

### **Customizing Your Table of Contents**

You can customize the appearance of your Table of Contents by choosing: FORMAT—INDEX AND TABLES from the menu. The screen on the right appears. From here, you can change the following:

#### Tab Leader

What is shown in the space between the text and the page numbers.

#### Formats

Choose from a list of pre-defined list of styles.

#### Show Levels

Simply displays more of the sub-levels in the Table of Contents. Sub-levels can be thought of as sub-topics (similar to an outline).

|                | d Tables                  |                          |                      |                 | ?      |
|----------------|---------------------------|--------------------------|----------------------|-----------------|--------|
| Inde <u>x</u>  | Table of <u>C</u> ontents | Table of <u>Fig</u> ures | Table of <u>A</u> ut | thorities       |        |
| rint Pre       | ⊻ <u>i</u> ew             |                          |                      | L               |        |
| Hea            | ading 1                   | 1 🗎                      | Head                 | ing 1           | -      |
| Hea<br>H       | ding 2<br>leading 3       |                          | Heading<br>Heading   | <u>2</u><br>ng3 | _      |
|                |                           |                          |                      |                 | _      |
| 🔽 Sh           | ow page numbers           | <b></b>                  |                      |                 |        |
|                | ght align page numbers    |                          |                      |                 |        |
| Ta <u>b</u> le | ader: 🛄 🔻                 |                          |                      |                 |        |
| ieneral        |                           |                          |                      |                 |        |
| Forma          | ts: From template         | Show <u>l</u> evels      | : 3                  |                 |        |
|                |                           |                          |                      | Options         | Modify |
|                |                           |                          |                      |                 |        |

| tyle                                                                      | ?                                                                                                    | ×                                                                                                    |                                                                                                    |  |  |  |
|---------------------------------------------------------------------------|----------------------------------------------------------------------------------------------------|----------------------------------------------------------------------------------------------------|----------------------------------------------------------------------------------------------------|--|--|--|
| ityles:                                                                   | Paragraph preview                                                                                                    |                                                                                                    |                                                                                                    |  |  |  |
| 1 TOC 1<br>1 TOC 2<br>1 TOC 3<br>1 TOC 4<br>1 TOC 5<br>1 TOC 6<br>1 TOC 7 | A mean a fragmark fragmark fra | Modify button<br>If you want to change the<br>levels in the Table of Cor<br>button. The screen below                                                                                                    | Modify button<br>If you want to change the text format of the different<br>levels in the Table of Contents, click the Modify<br>button. The screen below will appear. Select a TOC                                                                             |  |  |  |
| ¶ TOC 8<br>¶ TOC 9                                                        | Character preview Arial Black Description Normal + Font: Arial Black, 16 pt, Automatically update                                                                                                    | level and click the <b>Modi</b><br>screen appears.                                                                                                    | fy button; the Modify Style                                                                                                    |  |  |  |
|                                                                           |                                                                                                    | Modify Style                                                                                                    | ? X                                                                                                    |  |  |  |
|                                                                           | New Modify Delete                                                                                                    | Name:                                                                                                    | Style type:                                                                                                    |  |  |  |
|                                                                           |                                                                                                    | TOC 3                                                                                                    | Paragraph                                                                                                    |  |  |  |
|                                                                           |                                                                                                    | Based on:                                                                                                    | Style for following paragraph:                                                                                                    |  |  |  |
| On the Modi                                                               | fy Style screen, you can perform the                                                                                                    | ¶ Normal                                                                                                    | ▼ ¶ Normal ▼                                                                                                    |  |  |  |
| "fine-tuning"                                                             | formatting to the appearance of the                                                                                                    | Preview                                                                                                    |                                                                                                    |  |  |  |
| Entries in the button, which mention a few                                | e Table of Contents. Of most value is the <b>F</b> h lets you change the font, size and paragrap.<br>w.                                                                                                    | ormat<br>phenois Pargingh Pernais Par<br>pargingh Pernais Pargingh<br>Pernais Pargingh<br>Beffereise You'll Chen Y<br>Parlawing Pargingh Pallawing<br>Pargingh Pallawing<br>Pargingh Pallawing<br>Pargingh Pallawing<br>Pargingh Pallawing<br>Pargingh Pargingh Pallawing<br>Pargingh Pargingh Pargingh Pallawing<br>Pargingh Pargingh Pargingh Pallawing<br>Pargingh Pargingh | ngingh Provinsi Pangingh Decensis Pangingh Provinsi<br>renisis Pangingh Provinsis Pangingh Provinsi<br>Yauradi<br>Pangingh Pallawing Pangingh, Pallawing Pangingh, Pallawing,<br>Pangingh Pallawing Pangingh Pallawing Pangingh<br>Pangingh Pallawing Pangingh |  |  |  |
|                                                                           |                                                                                                    | Description<br>Normal + Indent: Left 0.                                                                                                    | .28", Automatically update                                                                                                    |  |  |  |
|                                                                           |                                                                                                    | Add to template                                                                                                    | Automatically update                                                                                                    |  |  |  |
|                                                                           |                                                                                                    | OK Can                                                                                                    | cel Format • Shortcut Key                                                                                                    |  |  |  |
| Paul J. Monte                                                             | enero paul@clearcu                                                                                                    | tcomputing.com                                                                                                    | Page – 4                                                                                                    |  |  |  |

paul@clearcutcomputing.com (516) 845-4081